|                 | JOB SHEET 2 : SIMULASI KOMPUTER                       |
|-----------------|-------------------------------------------------------|
|                 | INTERIOR : 2. Tempat Tidur                            |
| Materi :        | Modifier : Mesh smooth, cloth collection              |
|                 | 2. Create : chamfer, rigid body collection, animation |
| 3               | 3. Tool : scale, move, extrude                        |
| Waktu : 1,5 jam |                                                       |
|                 |                                                       |

# Membuat Badan Tempat Tidur

- 1. Pilih menu **Customize** → **Units Setup**, pilih satuannya **centimeter**
- 2. Buat box dengan parameter : Length :220; Width : 160; height : 10; Length & width segments : 5; Heigth segs : 1, beri nama tempat tidur
- 3. Klik kanan **Convert to → editable mesh**, kemudian pilih **vertex**
- 4. Klik tombol Windows/crossing, kemudian pilih 4 baris vertex bagian tengah horizontal
- 5. Klik **select and non-uniform scale**, pada main toolbar, kemudian tekan **F12**, pada kotak dialog kelompok **offset: screen**, tentukan **Y = 150**
- 6. Pilih 2 baris vertex bagian tengah horizontal, pada kotak dialog scale transform type-in tentukan Y = 240
- Pilih 4 baris vertex bagian tengah vertical, pada kotak dialog scale transform type-in tentukan X = 140
- Pilih 2 baris vertex bagian tengah vertical, pada kotak dialog scale transform type-in tentukan X = 220
- 9. Pada rollout pilih **polygon**, aktifkan **viewport perspective**, kemudian putar sudut pandang menjadi pandangan arah bawah
- **10.** Pilih 4 polygon kotak kecil, klik rollout **Edit Geometri**, pada baris extrude tentukan **20**, tekan enter, kemudian tekan **ctrl-D**
- 11. Ubah sudut pandang arah atas, pilih polygon tepian tempat tidur, pada baris **extrude** tentukan **95** tekan enter, kemudian tekan **ctrl-D**, kemudian non aktifkan polygon
- 12. Klik select and move tekan F12 tentuk Z = 20

# Membuat Kasur Tempat Tidur

- 1. Buat box dengan parameter : Length :190; Width : 160; height : 35; Length segs : 8; width segs : 6; Heigth segs : 3, beri nama kasur
- Klik panel modifier list → MeshSmooth, iteration : 2, klik tombol move tekan F12 tentukan Z = 25, kemudian drag kasur ke tempat tidur

# Membuat Sandaran Belakang Tempat Tidur

- 1. Buat box dengan parameter : Length :100; Width : 160; height : 40; Length segs : 4; width segs : 10; Heigth segs : 8, beri nama sandaran
- 2. Klik panel modifier list → MeshSmooth, iteration : 1, klik move Z=60, drag ke tempat tidur

### Membuat Selimut pada Kasur Tempat Tidur

- Buat box dengan parameter : Length :210; Width : 220; height : 0; Length segs : 30; width segs : 30; Heigth segs : 1, beri nama selimut
- 2. Pilih move tekan F12 tentukan Z = 61, kemudian drag tepat di atas kasur
- 3. Convert to → editable mesh, pilih vertex, pilih beberapa vertex yang terletak di sebelah kiri
- 4. Klik tombol rotate tekan F12 tentukan Z=-180, pilih tombol move tekan F12 tentukan X=25, Y=2
- 5. Klik tombol Time Configuration tentukan length=50
- 6. Select object selimut, klik menu Animation → Reactor → apply modifier → cloth modifier
- 7. klik menu Animation → Reactor → create object → cloth collection
- 8. Select by Name pilih kasur
- 9. klik menu Animation → Reactor → create object → Rigid body collection
- 10. klik menu Animation → Reactor → create animation, dan geser slider

### Membuat Bantal Tempat Tidur

- 1. Buat box dengan parameter : Length :40; Width : 60; height : 15; Length segs : 4; width segs : 4; Heigth segs : 2, beri nama bantal
- Convert to → editable mesh, pilih vertex, aktifkan viewport left dan pilih beberapa vertex yang terletak di paling kiri dan kanan
- 3. Aktifkan viewport front pilih vertex yang terletak paling kiri dan kanan
- 4. Select and non-uniform scale tekan F12 tentukan Y=10, tekan ctrl-D
- 5. Aktifkan viewport top pilih vertex yang terletak pada 4 sudut, pada scale tentukan X=90, Y=90
- 6. Klik modifier list → MeshSmooth, iteration = 2
- 7. Clone object pilih instance dan pindahkan object ke arah samping
- 8. Simpan pekerjaan Anda

# **SELAMAT BEKERJA**